## 【アンインストール手順】

※USB 接続でご利用されていた場合は、USB ケーブルを接続した状態で操作をお願いします。

(1) 「Brother Utilities」をダブルクリックします。

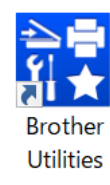

(2) ご利用の機種名が選択されていることを確認します。

※ご利用の機種名が選択されていない場合は、ご利用の機種名に選び直してください。

| Brother Utilities |                                                                             |              |  |  |
|-------------------|-----------------------------------------------------------------------------|--------------|--|--|
| DCP-J978N         |                                                                             |              |  |  |
| iPrint&Scan       | 選択されていることを確認                                                                |              |  |  |
| スキャンする            |                                                                             |              |  |  |
| もっと活用する           |                                                                             |              |  |  |
| ツール               |                                                                             | 1 28-5-5-    |  |  |
| フォト印刷をする          | このソフトウェアは、印刷、スキヤン、ワークフローの作成を行うご<br>ます。このソフトウェアをダウンロードするためには、ネットワーク環<br>要です。 | とかでき<br>環境が必 |  |  |
| 消耗品購入             |                                                                             |              |  |  |
| サポート              | ダウンロード                                                                      |              |  |  |

(3) [ツール]、[アンインストール] の順にクリックします。

| DCP-J978N         iPrint&Scan         スキャンする         スキャンする         もっと活用する         ツール         フォト印刷をする         ①         ①         アリール         ②         アンインストール         及行・タスモ・         アンインストール         びール         アンインストール         BRAdmin Light         レーマリッグドライバーインストーラ・ | Br               | other Utilities         | x                   |       |
|----------------------------------------------------------------------------------------------------|------------------|-------------------------|---------------------|-------|
| iPrint&Scan<br>スキャンする<br>もっと活用する<br>ツール<br>アイト<br>プトド印刷をする<br>消耗品購入<br>IPU<br>() [ツール」をクリック)<br>BRAdmin Light<br>の () [ツール]をクリック<br>BRAdmin Light<br>() [ツール]のドライバーインストーラー                                                                                                    | DCP-J978N ~      |                         |                     |       |
| スキャンする       ステータスモニ       ソフトウエア更新通知         もっと活用する       レビレレ       レビレレ         ツール       アンインストール       レビレレ         フォト印刷をする       ・       ・         ①       「ツール」       をクリック         消耗品購入       BRAdmin Light       ・         サポート       ・       ・                         | iPrint&Scan      | <ul><li>② [ア)</li></ul> | ンインストール]            | をクリック |
| もっと活用する                                                                                                    | スキャンする           | ステータスモニ                 | ソフトウェア更新通知          |       |
| ツール     アンインストール     BRAdmin Professional       フォト印刷をする     (1) [ツール]をクリック     (1) [ツール]をクリック       消耗品購入     BRAdmin Light     オートマチックドライバーインストーラー                                                                                                    | もっと活用する          |                         |                     |       |
| フォト印刷をする     ①     [ツール] をクリック       消耗品購入     BRAdmin Light     オートマチックドライバーインストーラー       サポート                                                                                                    | ツール              | アンインストール E              | RAdmin Professional |       |
| 消耗品購入<br>BRAdmin Light オートマチックドライバーインストーラー<br>サポート                                                                                                    | フォト印刷をする ① [ツール] | をクリック                   | <b>e</b>            |       |
| サポート                                                                                                    | 消耗品購入            | BRAdmin Light オート       | マチックドライバーインストーラー    |       |
|                                                                                                    | サポート             |                         |                     |       |
|                                                                                                    |                  |                         |                     |       |
|                                                                                                    |                  | 1                       |                     | •     |

1

(4) 「ユーザーアカウント制御」画面が表示されたら、[はい]をクリックします。

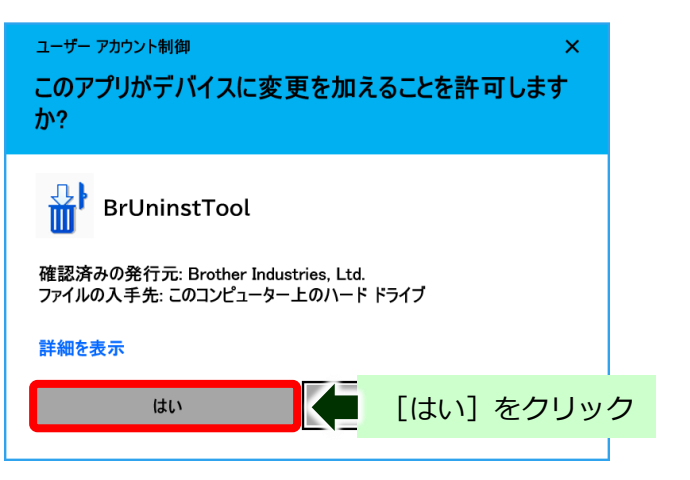

(5) 確認画面が表示されたら [OK] をクリックします。

| アンインスト | -JV                                                                   | ×           |
|--------|-----------------------------------------------------------------------|-------------|
| ?      | 選択した製品のアプリケーション、及び全ての機能を完全に削除しま<br>動作中のアプリケーションを全て終了させてから、"OK"ボタンを押して | ますか?<br>べださ |
|        | U                                                                     | [OK] をクリック  |
|        | OK +                                                                  | ャンセル        |

(6) 完了画面が表示されたら [OK] をクリックします。

※USB 接続でご利用されていた場合は、アンインストールが終了したら、USB ケーブルを外してパソコン を再起動します。

# ※ここからは、インストールに失敗した場合にインストールされたしまったドライバーなどの完全削除方法を紹 介します。

### 【アンインストールプログラムのダウンロード手順】

- (1) ご利用のブラウザ (Microsoft Edge や Chrome など)を起動します。
- (2) ご利用のポータルサイト(Yahoo、Google など)のキーワード検索欄に[ブラザー]と検索し、 ブラザーのホームページに入ります。

| ブラザー                                                              | × Q 検索           |
|-------------------------------------------------------------------|------------------|
| ウェブ 👗 動画 知画燈 地図 リアルタイム ニュース                                       | 一覧               |
| ①「ブラザー」と入力<br>約29,200,000件 1ページ目                                  | ② [検索] をクリック     |
| ス <u>ブラザー プリンター</u> <b>ブラザー</b> fax複合機 <b>ブラザー</b> サポート <b>ブラ</b> | <u>ザーインク</u> で検索 |
| www.brother.co.ip 🗸                                               |                  |
| <u>ブラザーホームページ</u> 🗭 3 [ブラザーホームペー                                  | -ジ] をクリック        |
| ブラザーの国内ホームページです。製品情報、サポート情報をはじめ、<br>報、環境情報、IR情報などをお届けします。         | 会社情報、採用情         |

(3) [ダウンロード]、[ソフトウェア] とクリックします。

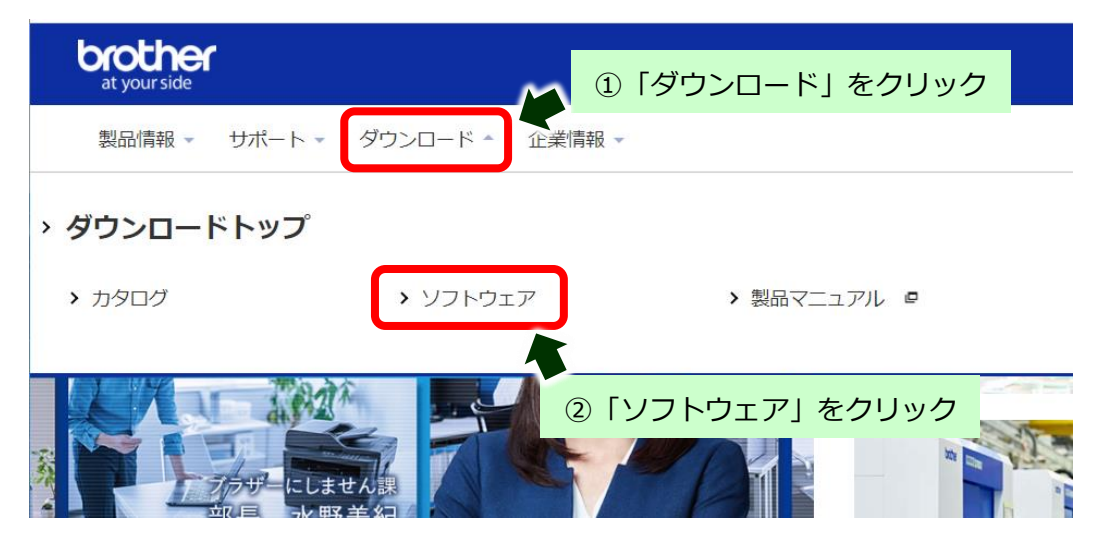

#### (4) お使いの製品を選択します。

※ここでは DCP-J926N の例で行います。

| ┉ ソフトウェアダウンロ−ド∣ダウン                                    | и <b></b> К   <b>× +</b>            | $\checkmark$ | —   |        | ×   |
|-------------------------------------------------------|-------------------------------------|--------------|-----|--------|-----|
| $\leftrightarrow$ $\rightarrow$ C $\triangleq$ brothe | er.co.jp/download/software/index.as | spx Q        | E 1 | ¥ 🔒    | :   |
| アプリ                                                   |                                     | >            | » 🗄 | リーディング | リスト |
| > MFC-J4910CDW                                        | > MFC-J4810D                        | 'N           |     |        | •   |
| > MFC-J4725N                                          | お使いの製品を選択<br>720N                   |              |     |        | ſ   |
| > MFC-J4510N                                          | > DCP-J926N                         |              |     |        | ]   |
| > DCP-J988N                                           | > DCP-J983N                         |              |     |        |     |
| > DCP-J987N                                           | > DCP-J982N-I                       | B/W          |     | ^      | •   |

(5) 「1.0Sを選んでください」「2.0Sのバージョンを選んでください」からお使いの OS を選択し、
 [決定]をクリックします。

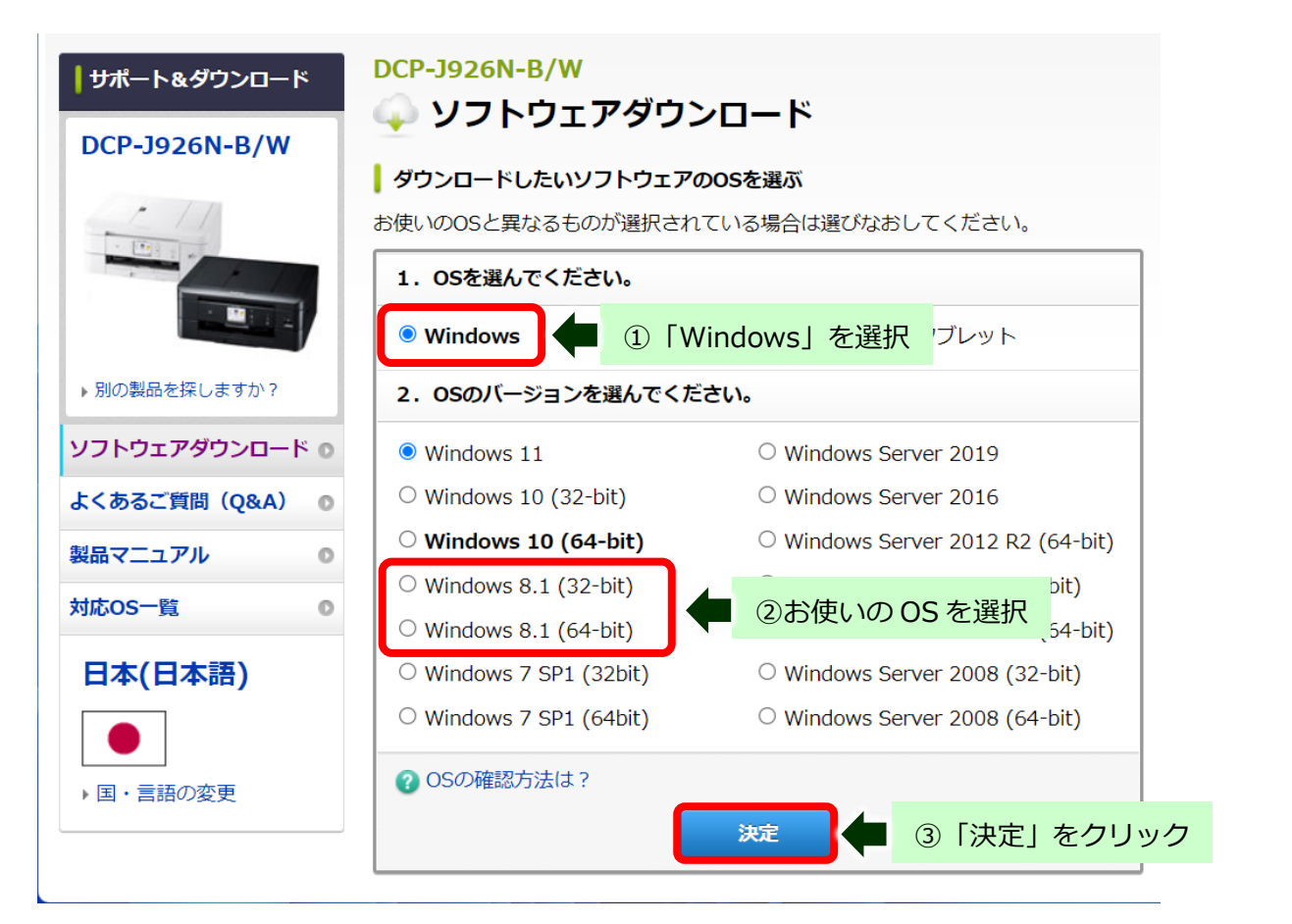

(6) ユーティリティソフトウェア項目にある [アンインストールツール] をクリックします。

|                     | ファームウェア(本体ソフトウェア)<br>最新ファームウェアはこちらから                                                                                                    |                                                                                                    |                                                                       |                                   |  |  |  |  |
|---------------------|----------------------------------------------------------------------------------------------------|----------------------------------------------------------------------------------------------------|-----------------------------------------------------------------------|-----------------------------------|--|--|--|--|
|                     | 種類                                                                                                    | 説明                                                                                                    | 更新日<br>(バージョン)                                                        | サイズ                               |  |  |  |  |
|                     | ファームウェア更新ツール         本ツールは、パソコンを介して、ブラ         2021/10/28         3.99           ザーインターネットサーバーからブラ         (ver.1.01)         MB           …もっと見る         1000000000000000000000000000000000000 |                                                                                                    |                                                                       |                                   |  |  |  |  |
| 🔪 =                 | ユーティリティソフトウ                                                                                                    | דע                                                                                                    |                                                                       |                                   |  |  |  |  |
| ▲ <u>-</u><br>∉     | <b>ユーティリティソフト</b> ウ<br>剰なソフトウェアはこちらから                                                                                                    | לבד<br>א                                                                                                    |                                                                       |                                   |  |  |  |  |
| <b></b><br>∉        | ユーティリティソフトウ<br>更利なソフトウェアはこちらから<br>種類<br>アンインストールツール                                                                                                    | ウェア<br>説明<br>インフトールに生物した場合に イン                                                                              | 更新日<br>(バージョン)<br>2021/09/22                                          | サイズ                               |  |  |  |  |
| <del>ا</del> ر<br>و | ユーティリティソフトウ                                                                                                    | また<br>説明<br>インストールに失敗した場合に、イン<br>ストールされてしまったドライバーの<br>キット見る                                                 | 更新日<br>(バージョン)<br>2021/09/22<br>(1.0.52.0)                            | サイズ<br>1.07<br>MB                 |  |  |  |  |
| <br>∉               | ユーティリティソフトウ                                                                                                    | は<br>説明<br>インストールに失敗した場合に、イン<br>ストールされてしまったドライバーの<br>たっと見る<br>ここをクリック<br>.キャ<br>ン、ワークフローの作成を行っことが<br>…もっと見る | 更新日<br>(パージョン)<br>2021/09/22<br>(1.0.52.0)<br>2021/09/30<br>(9.1.1.5) | サイズ<br>1.07<br>MB<br>327.85<br>MB |  |  |  |  |

(7) [使用許諾に同意してダウンロード]をクリックします。

|                             | 1   | ソフトウェア概要                                                             |                                                                                                    |                                                   |                                                                            |                                                                                             |
|-----------------------------|-----|----------------------------------------------------------------------|----------------------------------------------------------------------------------------------------|---------------------------------------------------|----------------------------------------------------------------------------|---------------------------------------------------------------------------------------------|
|                             | ▼   | 種類                                                                   | 説明                                                                                                    | 言語                                                | 更新日<br>(バージョン)                                                             | サイ<br>ズ                                                                                     |
| の製品を探しますか?<br>トウェアダウンロード  の |     | アンインストールツ<br>ール                                                      | インストールに失敗した場合に、イン<br>ストールされてしまったドライバーの<br>…もっと見る                                                                                                  | 日本語                                               | 2021/09/22<br>(1.0.52.0)                                                   | 1.07<br>MB                                                                                  |
| あるご質問(Q&A)<br>マニュアル         | 0   | <ul> <li>■ 更新履歴</li> <li>● 対象製品</li> </ul>                           | □ 対象OS                                                                                                    |                                                   |                                                                            |                                                                                             |
| os−覧<br>本(日本語)              | • 2 | ダウンロードの前に<br>■ 注意・制限事項/ダロ<br>使用許諾契約書(ダウ                              | フンロード方法<br>                                                                                                    |                                                   |                                                                            |                                                                                             |
| ● ・言語の変更                    |     | ソフトウェア使<br>このソフトウェア使<br>またはハードウェア<br>メト類を含み、以下「当社」といいます<br>をクリー、いク・パ | 1. <b>用許諾契約書</b><br>用許諾契約書(以下「本契約」といいます)(よ、<br>にダウンロードされるソフトウェア(付属のマニ<br>下「本ソフトウェア」といいます)について、お客<br>す)が締結する契約です。お客様が本契約の<br>ウェアをダウンロードし、ご使用が可能です。 | 本サイトより<br>ニュアルやヘル<br>写様各位とブラ<br>定める各条項<br>5し同意いたた | ち客様のコンビュータ・<br>ップ、read me等のドキ.<br>ザー工業株式会社(じ<br>に従うことを同意いたれ<br>こけないときは、お客巷 | -<br>-<br>-<br>-<br>-<br>-<br>-<br>-<br>-<br>-<br>-<br>-<br>-<br>-<br>-<br>-<br>-<br>-<br>- |
|                             |     | •                                                                    | 使用許諾に同意してダウンロー                                                                                                    | ۲                                                 |                                                                            | •                                                                                           |

(8) 以下の表示になったらダウンロードの完了です。

【Microsoft Edge の場合】

ブラウザの右上にダウンロードファイルが表示されたら完了です。

| □                           | トウェア丨ソ     | /フトウェアシ × +                                           |      |       |       | _                     |     | × |
|-----------------------------|------------|-------------------------------------------------------|------|-------|-------|-----------------------|-----|---|
| $\leftarrow \rightarrow $ G | ᅌ htt      | ps://support.brother.c 이                              | 20   | £'≡   | Ē     | $\overline{\uparrow}$ |     |   |
| brother                     |            | ダウンロード                                                |      |       |       | $\Rightarrow$         |     |   |
| ☆ ブラザーホーム > サポート > DCF      | 9-J926N-B/ | <ul> <li>delinf_10520.EXE</li> <li>ファイルを開く</li> </ul> |      |       |       |                       |     |   |
| ┃ サポート&ダウンロード               |            | もっと見る                                                 |      |       |       |                       |     |   |
| DCP-J926N-B/W               |            |                                                       |      |       |       |                       |     |   |
| · 108 1 +                   |            |                                                       |      |       |       |                       |     | _ |
|                             | •          | ダウンロードが自動的に始まらない                                      | い場合は | 、こちらを | :クリック | っしてくだ                 | さい。 |   |

【Chrome の場合】

ブラウザの左下にダウンロードファイルが表示され、「残り何秒」の表記が消えたら完了です。

| at your side              |                                                                                                    |
|---------------------------|----------------------------------------------------------------------------------------------------|
| ☆ ブラザーホーム > サポート > DCP-J9 | 26N-B/W > ソフトウェアダウンロード                                                                                            |
| サポート&ダウンロード               | ソフトウェアダウンロード                                                                                                    |
| DCP-J926N-B/W             |                                                                                                    |
|                           | ☞<br>② ダウンロードが自動的に始まらない場合は、 こちらをクリックしてください。                                                                       |
| ▶ 別の製品を探しますか?             | インストール方法                                                                                                    |
| ソフトウェアダウンロード O            | 1. ファイルのダウンロードが完了したら、ファイルをダブルクリックして 「OK」ボタンを押し、解凍します<br>* ダウンロードする際に保存先を指定せず、ファイルの保存先フォルダがわからない場合は、以下の Q&A ▼<br>▶ |
| delinf_10520.EXE          | へ<br>すべて表示 ×                                                                                                    |

### 【アンインストールツールの解凍手順】

(1) 先ほどダウンロードを行なったブラウザから、以下の方法で解凍します。

※ダウンロードを行なったブラウザ以外、起動中のアプリケーションを全て終了してください。

【Microsoft Edge の場合】

ブラウザの右上にダウンロードファイルが表示されていれば、「ファイルを開く」をクリックします。

| <ul> <li>ユーティリティソフト</li> </ul>        | ·ウェア   : | /フトウェア᠀ × +                          |    |    |          |     |                          |     | $\times$ |
|---------------------------------------|----------|--------------------------------------|----|----|----------|-----|--------------------------|-----|----------|
| $\leftarrow$ $\rightarrow$ C (        | b htt    | ps://support.brother.c               | Q  | 20 | ∠్≡      | Ē   | $\underline{\downarrow}$ |     |          |
| brother<br>at your side               |          | ダウンロード                               |    |    | <u>م</u> |     | $\Rightarrow$            |     |          |
| ☆ ブラザーホーム > サポート > DCP- サポート & ダウンロード | J926N-B/ | delinf 10520.EXE<br>ファイルを開く<br>もっと見る | [7 | アイ | ノルを開     | ]<] | をク                       | リック | ,        |
| DCP-J926N-B/W                         | 4        |                                      |    |    |          |     |                          |     |          |

【Chrome の場合】

ブラウザの左下にダウンロードファイルが表示されていれば、クリックします。

| at your side                 |                                                                                                    |
|------------------------------|----------------------------------------------------------------------------------------------------|
| ☆ ブラザーホーム > サポート > DCP-J9    | 26N-B/W > ソフトウェアダウンロード                                                                                       |
| サポート&ダウンロード<br>DCP-J926N-B/W | ソフトウェアダウンロード                                                                                                 |
|                              | ■<br>⑦ ダウンロードが自動的に始まらない場合は、こちらをクリックしてください。                                                                   |
| ▶別の製品を探しますか?                 | インストール方法                                                                                                    |
| ソフトウェアダウンロード o               | 1. ファイルのダウンロードが完了したら、ファイルをダブルクリックして 「OK」ボタンを押し、解凍します<br>* ダウンロードする際に保存先を指定せず、ファイルの保存先フォルダがわからない場合は、以下の Q&A ▼ |
| 🚰 delinf_10520.EXE           | ▲ ダウンロードファイルをクリック すべて表示 ×                                                                                    |

【ブラウザを既に閉じた・もしくは表示されない場合】

 デスクトップに保存されていないときは、タスクバー下部にある「エクスプローラー」を クリックします。

7

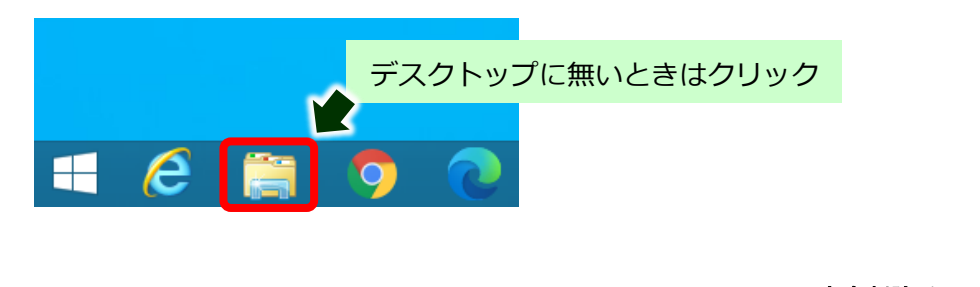

2. 開いたフォルダーの左側にある「PC」の中の「ダウンロード」をクリックします。

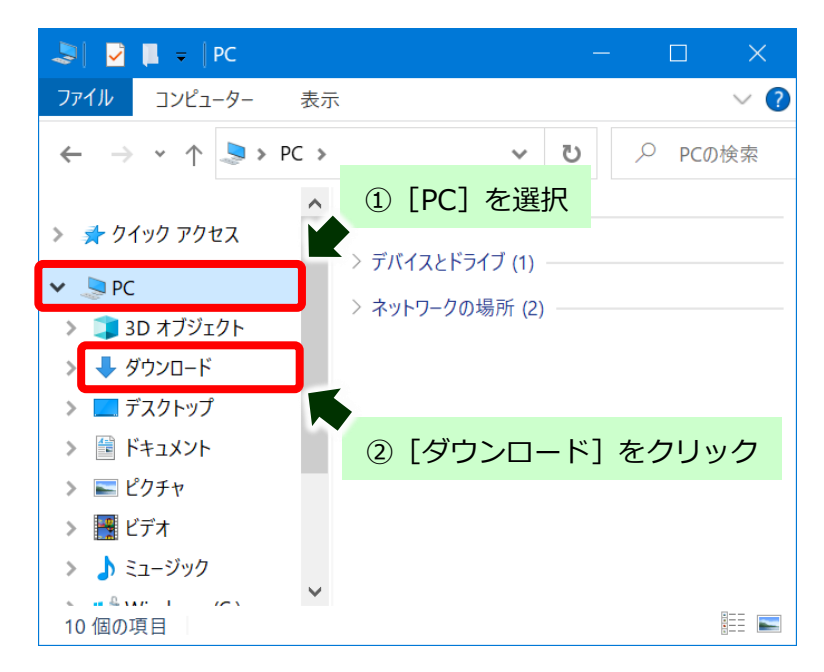

3. 保存されたダウンロードファイルをダブルクリックします。

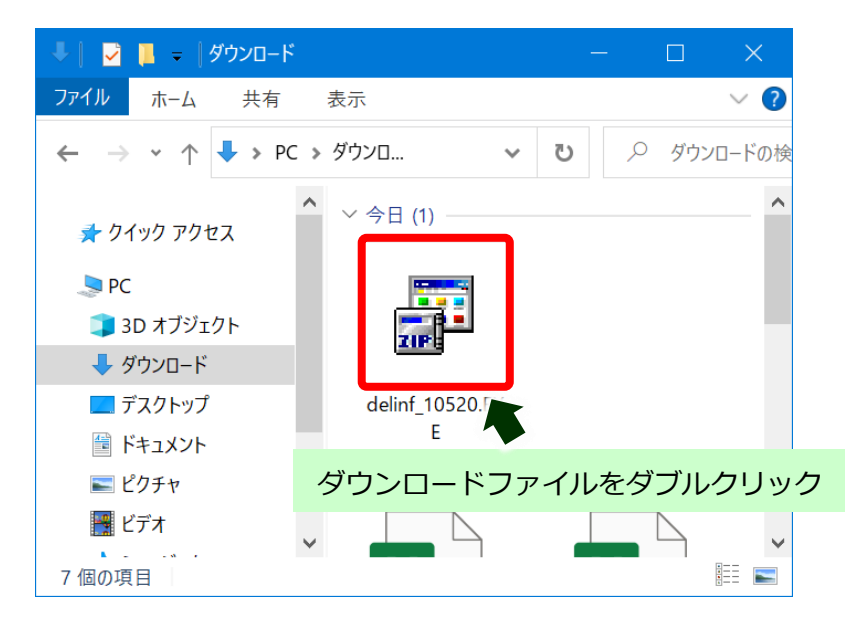

(2) 自動的に解凍作業が行われます。

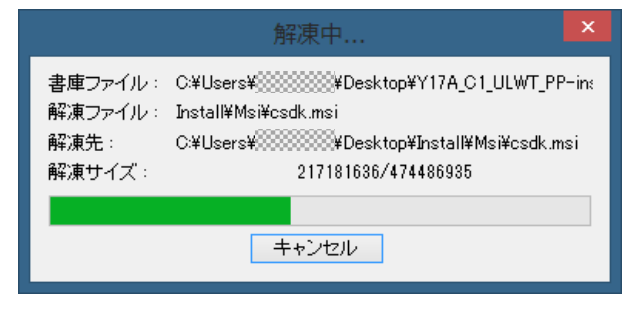

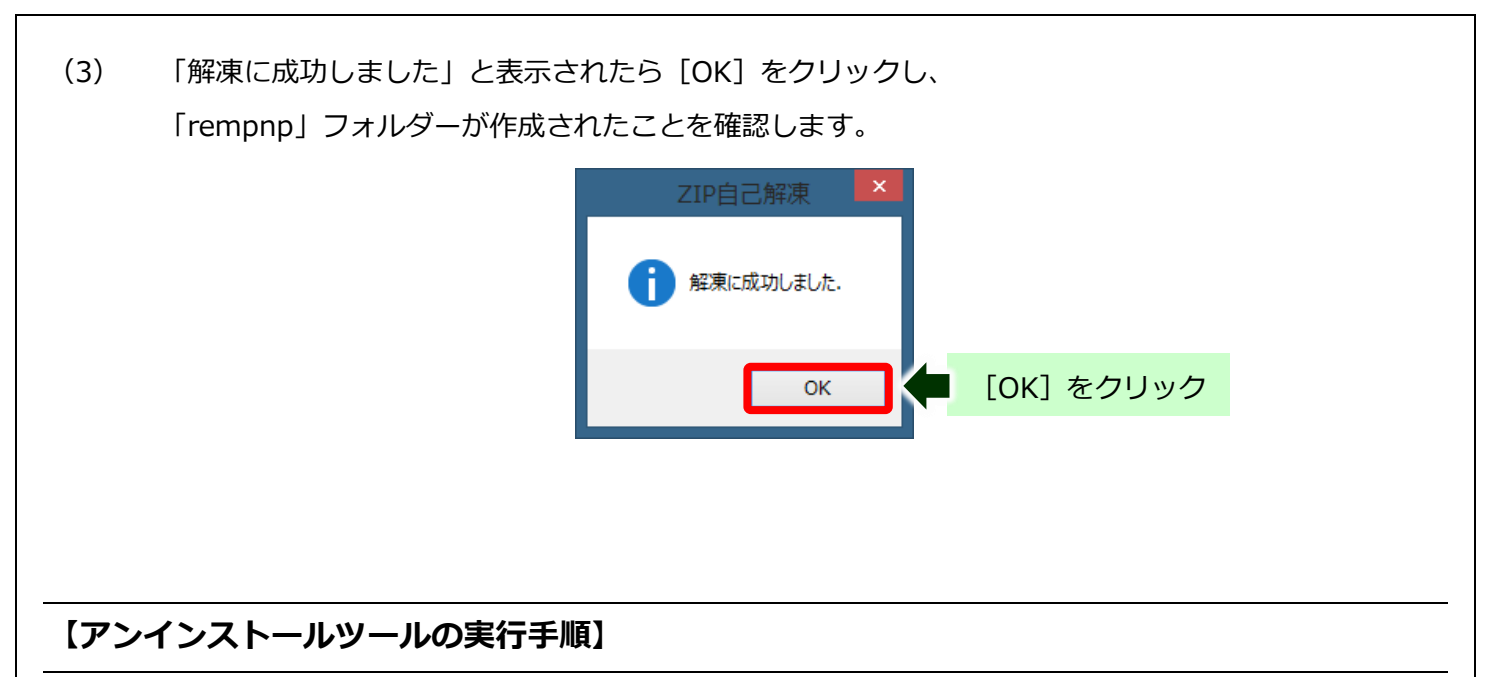

※USB 接続でご利用されていた場合は、USB ケーブルを接続した状態で操作をお願いします。

(1) 作成された「rempnp」フォルダーを開き、[BrRemPnP.exe]をダブルクリックします。

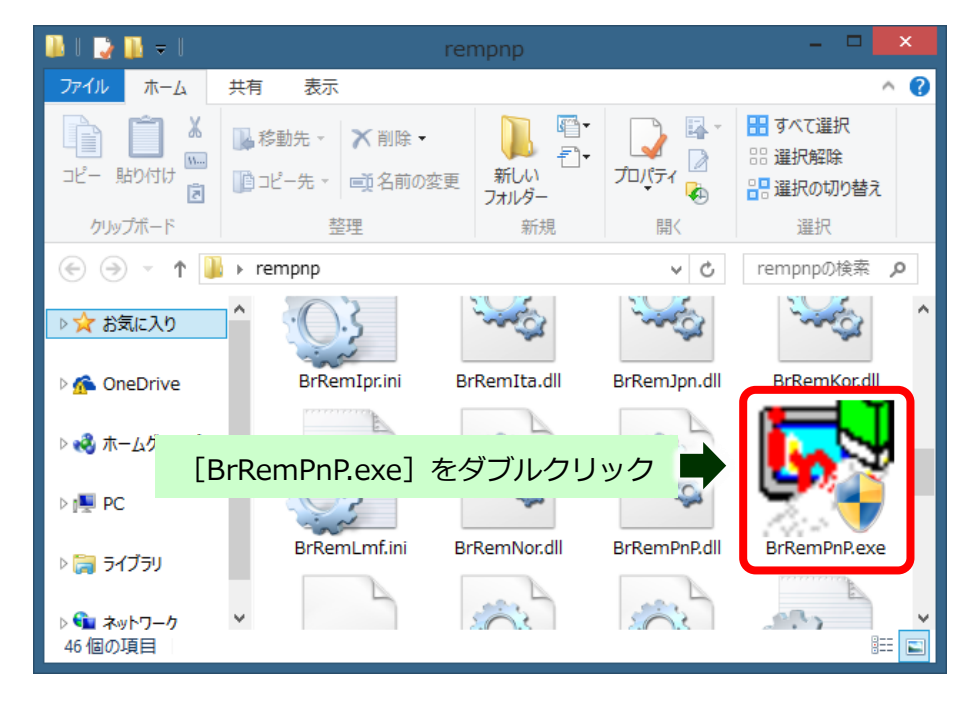

(2) 「ユーザーアカウント制御」画面が表示された場合は、[はい]をクリックします。

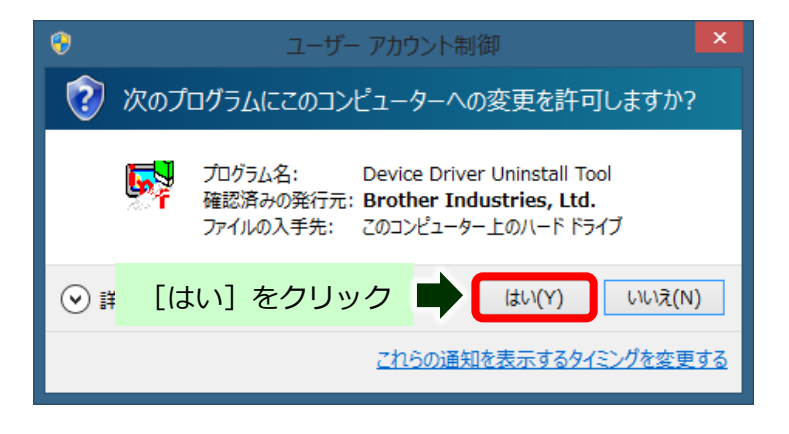

(3) 「デバイスドライバーアンインストールツール」画面で [インクジェット複合機]を選択します。

| デバイスドライバー アンインストール ツール 😑 💻 🗾                       |                 |
|----------------------------------------------------|-----------------|
| ブラヴ アンド プレイ デバイスドライバーをシステムから削除します。                 |                 |
| 下のメニューから削除したいデバイスを選択して「OK」ボタンをクリックしてください。          |                 |
| インクジェットプリンター レーザープリンター インクジェット複合機 レー・・<br>デバイフの選択・ |                 |
| HL-J6000CDW [インクジ                                  | -<br>エット複合機]を選択 |
| OK         キャンセル                                   |                 |

(4) ご利用の製品名を選択し、[OK] をクリックします。

|                       | デバイスドライバー アンインストール ツール 🗧 🗖 🔜              |  |  |  |
|-----------------------|-------------------------------------------|--|--|--|
|                       | ブラヴ アンド プレイ デバイスドライバーをシステムから削塚余します。       |  |  |  |
|                       | 下のメニューから削除したいデバイスを選択して「OK」ボタンをクリックしてください。 |  |  |  |
|                       | インクジェットプリンター レーザープリンター インクジェット複合機 レー・・    |  |  |  |
|                       | デバイスの選択:                                  |  |  |  |
| ①ご利用製品を選択 🌩 MFC-J893N |                                           |  |  |  |
|                       |                                           |  |  |  |
|                       | ок 🔶 ② [ОК] をクリック                         |  |  |  |

(5) アンインストールが開始されます。

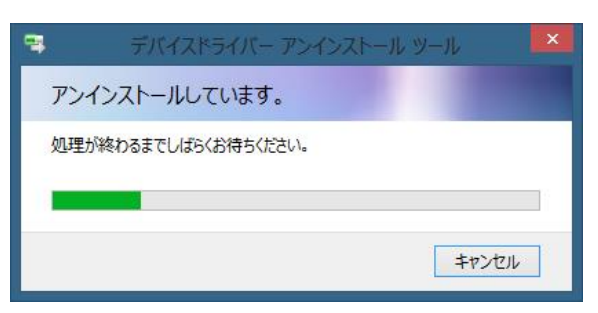

(6) 完了したら [OK] をクリックして終了します。

| デバイスドライバー アンインストール ツール ×<br>アンインストールが完了しました。<br>OK | [OK] をクリック |                       |
|----------------------------------------------------|------------|-----------------------|
| 10                                                 |            | 完全削除手順<br>(Windows 8) |